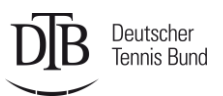

# AKTIVIERUNG TRAINER.TENNIS.DE/ ABWICKLUNG LIZENZSERVICEGEBÜHR

| URL: <u>htt</u>  | ps://trainer.tennis.de/home                                                                                                    | >   |
|------------------|----------------------------------------------------------------------------------------------------|-----|
| tennis.de        | Bei vorhandenem Login weiter auf S. 3                                                                                                    | gin |
| Trainerportal    |                                                                                                    |     |
|                  |                                                                                                    |     |
| X                | Login mit tennis.de Account                                                                                                    |     |
|                  | E-Mail-Adresse                                                                                                    |     |
|                  |                                                                                                    |     |
|                  | Kennwort                                                                                                    |     |
|                  |                                                                                                    |     |
|                  | Anmeldedaten speichern                                                                                                    |     |
|                  |                                                                                                    | (   |
|                  | Login                                                                                                    |     |
|                  | Kennwort vergessen?                                                                                                    |     |
|                  |                                                                                                    | te  |
| Nächster Schritt | auf S. 2 Jetzt kostenlos registrieren                                                                                                    |     |
|                  | * Für die Nut des Spielerportals mybigpoint und des neuen Trainerportals ist ein tennis de<br>Account not endig. Soiltest du bereits einen mybigpoint Account besitzen, verwende bitte diesen<br>Zugang, da dieser seine Gültigkeit behält. |     |

Solltet ihr noch keinen tennis.de (ehemals mybigpoint) Login haben, könnt ihr euch neu registrieren. Achtung: für die Registrierung auf tennis.de benötigt ihr eure Spieler ID! Damit stellen wir eine Verknüpfung zwischen eurem Login und eurem Spieler\*innen- Profil her.

| DB     | Deutscher<br>Tennis Bund |
|--------|--------------------------|
| $\sim$ | /                        |

|        |         |    | · · · ·        |
|--------|---------|----|----------------|
|        | kocton  | 00 | ) roductrioron |
| JELZLI | RUSLEII | 05 | reusuieieii    |
|        |         |    |                |

|           | Vorname *  |
|-----------|------------|
| tennis.de | Nachname ' |

Trainerportal

E-Mail-Adresse \*

Geburtstag \* dd.mm.jjjj

Geschlecht \*

DTB ID-Nr.\*

Falls du noch keine ID-Nummer besitzt oder diese nicht bekannt ist, wende dich bitte an deinen Vereinsadministrator.

٢

\$

#### Ohne ID-Nummer anmelden

Wichtig: Ohne ID-Nummer kann dein mybigpoint Account nicht mit deinen Sportdaten (z.B. Ergebnissen, LK-Portrait) verknüpft werden. Spielerbezogene Funktionen wie z.B. Turnieranmeldungen sind dann nicht möglich.

Verband \*

Kennwort \*

Erneut eingeben \*

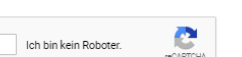

Ich bin mit den Datenschutzbedingungen einverstanden. \*

Abbrechen

Ich bin mit den AGB einverstanden. \*

Login an, der für die Seiten trainer.tennis.de und spieler.tennis.de (ehemals mybigpoint) gilt. Danach geht es weiter mit Seite 3

Hier legt ihr euch einen tennis.de

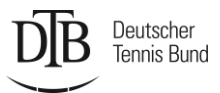

Allgemein Mitgliedschaftsstatus Nev

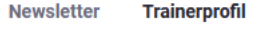

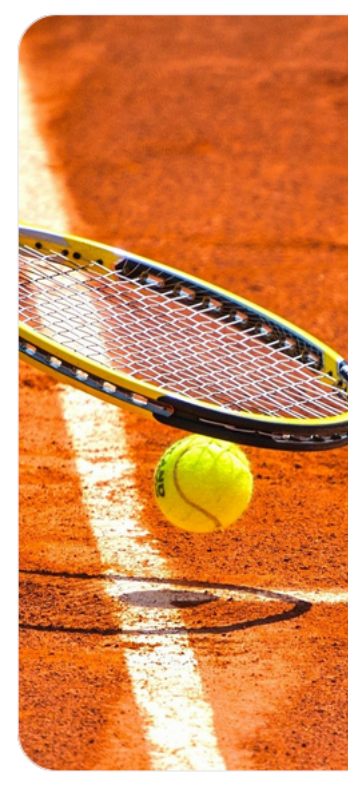

## Trainerportal Freischalten

Willkommen auf trainer.tennis.de, ein Projekt des Deutschen Tennis Bundes. trainer.tennis.de ist eine Wissensplattform rund ums Thema Tennistraining. Der Zugriff auf die Inhalte ist nur mit einer entsprechenden Berechtigung möglich. Zur Freischaltung hast du folgende Optionen:

**Trainer\*innen mit gültiger DTB Lizenz:** Der Zugang zum Portal ist in der Lizenzservicegebühr (29 Euro inklusive Mwst pro Jahr) enthalten. Über die Aktivierung von trainer.tennis.de und die Hinterlegung deiner Bankdaten/Zustimmung zum SEPA Mandat, kommst du der Verpflichtung zur Zahlung der Lizenzservicegebühr nach.

Für Traineranwärter\*innen zur C-Lizenz: Der Zugang zum Portal ist kostenfrei. Wir nehmen eure Rechnungsund Bankdaten auf. Die Lizenzservicegebühr wird erst fällig, wenn ihr die Ausbildung zum\*zur C-Trainer\*in abgeschlossen habt und lizenziert wurdet.

**Interessierte:** Der Zugang zum Portal ist für alle Interessierten/Gäste gegen eine Gebühr von 49 Euro inkl. Mwst jährlich möglich. trainer.tennis.de bietet theoretische und praktische Tipps und Übungen für dein Training oder dein Spiel.

\* Solltest du für einen kostenfreien Verbandszugang in Frage kommen (als Ausbilder im Landesverband oder DTB), melde dich bitte bei deinem zuständigen Verband.

**Klick** 

Freischaltung starten

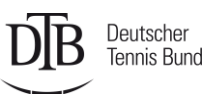

#### Trainerportal

Allgemein Mitgliedschaftsstatus Newsletter

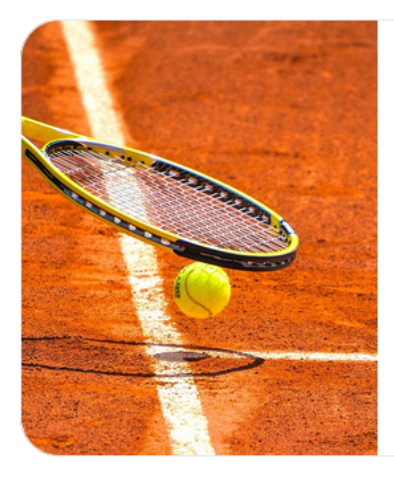

### **Trainerportal Freischalten**

Trainerprofil

Hallo Spirodon

Du bist berechtigt für den Zugang als Trainer\*in mit gültiger DTB Lizenz

In den nachfolgenden Schritten nehmen wir deine Rechnungs- und Bankdaten auf, die Lizenzservicegebühr in Höhe von **29 Euro** wird in den kommenden Tagen per Lastschrift eingezogen. Die Lizenzservicegebühr wird jährlich abgebucht, solange du deine DTB Lizenz weiter gültig hältst. Deine persönlichen Angaben (z.B. neue Bankverbindung) kannst du jederzeit unter "Kontoeinstellungen" ändern. Die Grundlage für die Lizenzservicegebühr sind die DTB Rahmenrichtlinien.

weiter

Hier könnt ihr euren Zugang überprüfen. Sollte etwas nicht

stimmen (z.B. Gast statt Trainer\*in), wendet euch bitte an die Trainer-Hotline (Tel.:040/ 411 78-236 oder

trainer@tennis.de) und brecht die

Anmeldung erst einmal ab.

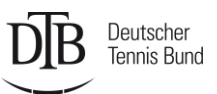

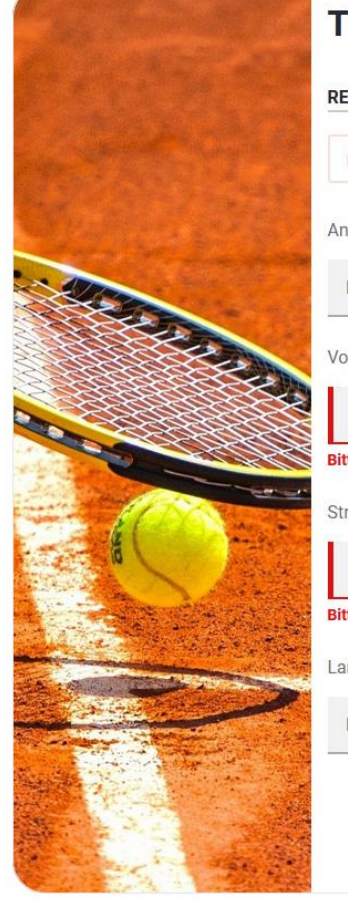

| Trainerportal Freischa             | lton |               |                                                             |                                              |  |
|------------------------------------|------|---------------|-------------------------------------------------------------|----------------------------------------------|--|
|                                    |      |               | Wenn die Rechnung direkt an<br>euren Verein gesendet werden |                                              |  |
| mit mybigpoint Adresse vorbefüllen |      |               | Alternativ wird die R<br>die hinterlegte Log                | ler eintragen.<br>Rechnung an<br>Jin Adresse |  |
| Frau                               | \$   |               | geschick                                                    | t.                                           |  |
| Vorname / ggf. Vereinsname         |      | Nachname      |                                                             |                                              |  |
|                                    | 1    |               |                                                             |                                              |  |
| Bitte angeben                      |      |               |                                                             |                                              |  |
| Straße, Hausnummer                 |      | Postleitzahl  |                                                             |                                              |  |
|                                    | ()   |               | 0                                                           |                                              |  |
| Bitte angeben                      |      | Bitte angeben |                                                             |                                              |  |
| Land                               |      | Ort           |                                                             |                                              |  |
| Deutschland                        | \$   |               | 0                                                           |                                              |  |
|                                    |      | Bitte angeben | 0]                                                          |                                              |  |
|                                    |      |               | weiter                                                      |                                              |  |
|                                    |      |               | weiter                                                      |                                              |  |

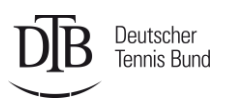

Service-Kontakt für weitere Rückfragen: Deutscher Tennis Bund e.V.: Mail: trainer@tennis.de Hotline: 040/ 411 78-236

Bankname

Bitte angeber

Bitte angeben

()

()

Trainerportal

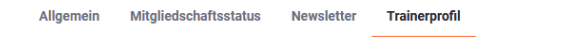

zurück

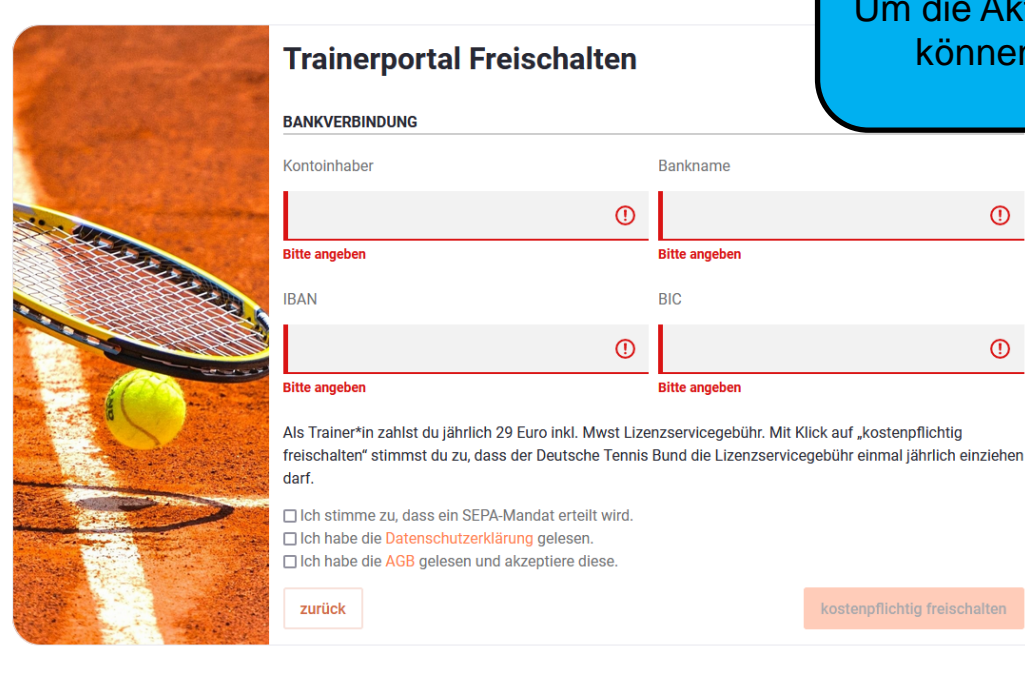

Auch hier könnt ihr direkt die Daten eures Vereins angeben, falls dieser die Kosten übernimmt. Um die Aktivierung erfolgreich abschließen zu können, müssen alle drei Checkboxen angehakt sein.

()

()

6